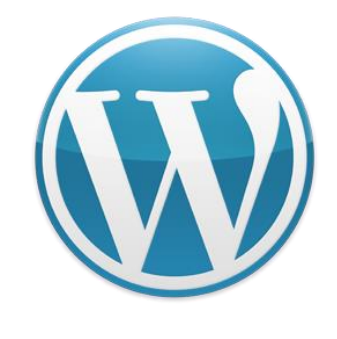

# WordPress

WordPress の修正方法

### はじめに

この資料は、ワープロ程度が使えブログ(アメブロ見たいな無料のものでも)を使ったことがある程度の知識をもった人を対象としています。

ブログをまったく触ったことがないのに Wordpress と言うのはやや敷居が高いと思いますので、無料のブログを開設して触ってみることをお勧めします。

設定を壊さないようにと編集用と、管理用の2つのユーザー名をあらかじめ用意してあり ます。慣れないうちは編集用のユーザー名をお使い下さい。 慣れてきたら管理用のユーザー名を使うことでカスタマイズすることができます。

無料のブログから WordPress のブログへとリンクを貼ることも SEO には有意義です。

#### 1 ユーザー名とパスワードをお渡しします

ブログの管理とブログへの投稿です。ブログの管理は、すべての作 業になりますので覚えるのも難しいでしょうが、投稿なら簡単にで きます。まずは投稿の方法を覚えましょう。

http://xxxx.xxxx.xxxx/wp-admin xxxx.xxxx.xxxx の部分はご自分のサイト名(URL)になります。 詳しくは...

管理者用ユーザー名

ユーザー名 : owner

パスワード: owner+電話番号下4桁

**メールアドレス**: owner@サイト名 メールアドレス、パスワードは適宜修正して下さい。

投稿者用ユーザー名

ユーザー名 : editor

#### パスワード : editor-xxxxx(電話番号下4桁)

**メールアドレス**: editor@サイト名 メールアドレス、パスワードは適宜修正して下さい。

注意:ユーザー名とパスワード、メールアドレスは初期のお約束 で変わっていることがあります。

#### 2 重要な注意事項

ブログの管理をシステムから行う方法を詳細にわたって解説し ようとすると、本が何冊もかけてしまいます。「習うより慣れろ」 で勉強して行ってください。

### 重要な注意事項は3点

#### テーマを編集、変更しないです。

テーマを変えることで、ワードプレスの雰囲気はがらりと変わります。しかし、このテーマを編集することで今の画面となっています。テーマを変更、編集すると、元には戻せないこともあり得ます。

#### プラグインを触らない

プラグインは機能を充実させるために追加しています。 WordPressを始めて10年の経験の中から、初心者〜中級者に わかりやすく、管理が簡単なプラグインを厳選しています。 あれがよさそう、これがよさそうと変更しても思った動作を しないことがあります。

#### ● 管理者のパスワードは絶対に忘れない

パスワードがなくなりますと、当社でも管理できなくなります。そうなった場合修復などのご協力も出来なくなります。

修復作業は有償となります。(25,000円~)

パスワードと連絡先電話番号はご自身で修正下さい。

3 ログインの仕方

http://exsample.com/wp-admin

にアクセスして下さい

|          | Wor           | DPR | ESS  | • |
|----------|---------------|-----|------|---|
| ユーザー名    |               |     |      |   |
| パスワード    |               |     |      |   |
| 🗌 ログ イン情 | 報を記憶          |     | ログイン |   |
| パスワードをお  | <u>忘れですか?</u> |     |      |   |

自分のユーザー名とパスワードを入力してください。

ダッシュボードと呼ばれる初期画面が表示されます。 ダッシュボードには投稿に関する参考情報が表示されます。

### 4 メールアドレスパスワードの修正方法

### 必須ではありません

投稿のためのユーザー名とパスワード 危険なところを操作しない編集者用のユーザー名とパスワード を用意しています。

| 🖄 ダッジュ ボード 🔍   | WordPress 3.1.3 が利用可能です!サイト管理者に連絡してください。 表示オプション マーヘルファー     |                                                                    |                                                            |                                                                               |  |
|----------------|--------------------------------------------------------------|--------------------------------------------------------------------|------------------------------------------------------------|-------------------------------------------------------------------------------|--|
| ダッシュホード        | 🏫 ダッシュボート                                                    | *                                                                  |                                                            |                                                                               |  |
| ☞ 投稿           | 現在の状況                                                        |                                                                    | Syndicated Sources                                         |                                                                               |  |
| 閉 メディア         | 内容                                                           | ディスカッション                                                           | Managed by FeedWordPress 2                                 | 011.0211.2.                                                                   |  |
| <i>2</i> リンク   | 44 投稿                                                        |                                                                    | If you find this tool useful f<br>ongoing support and deve | for your daily work, you can contribute to<br>lopment with a modest donation. |  |
| ■ 固定ページ        | 6 固定ページ                                                      | 0 承認済み                                                             |                                                            |                                                                               |  |
| ⊋ コメント         | <b>10</b> カテゴソー                                              | <ol> <li>承認待ち</li> </ol>                                           | Subscriptions                                              | Updates                                                                       |  |
|                | <b>36</b> 95                                                 | 0 2114                                                             | 0 Active                                                   | Scheduled: using a cron job or<br>manual check-ins (change                    |  |
| 8 プロフィール       | テーマ 美容室向きデザインD2 2列:                                          | たメニュー で 9個のウィジェットを使用中                                              | 0 Inactive                                                 | setting)                                                                      |  |
| 13 ツール         | WordPress 3.1.2 を使用中。                                        |                                                                    |                                                            | Last checked: none yet                                                        |  |
| T. Sundination | -                                                            |                                                                    | Add: Source URL                                            |                                                                               |  |
| w Syndication  | 最近のコパント                                                      |                                                                    |                                                            |                                                                               |  |
|                | コメントはまたありません。                                                |                                                                    | クイック投稿                                                     |                                                                               |  |
|                | 被ルンク                                                         |                                                                    | タイトル                                                       |                                                                               |  |
|                | このダッシュボードウィジェットは Go<br>このサイトにリンクしているほかのブ<br>つかりません 今のとごろ。大丈夫 | oogle ブログ検索 での検索結果をもとに、<br>ログを表示します。外部からのリンクは見<br>: 一急ぐ必要はありませんから。 | アップロード/挿入<br>内容                                            | ☆ 5, ⊞ ■<br>^<br>-                                                            |  |
|                | Donular Doste                                                |                                                                    | タヴ                                                         |                                                                               |  |
|                |                                                              | 5 4 4 4                                                            | 下書きとして保存                                                   | (リセット) (公開)                                                                   |  |
|                | Results 1 - 10 of 36                                         | Page 1 of 4                                                        |                                                            |                                                                               |  |
|                | View Daily Popular Posts                                     | Results per-page: 10   20   50<br>  100                            | 最近の下書き                                                     |                                                                               |  |
|                | ·<br>洋楽器、和楽器の實取 (17)                                         |                                                                    | 今のところ下書きはありませ                                              | h.                                                                            |  |
|                | 骨董品買取 東京都目黒区 (13)                                            |                                                                    |                                                            |                                                                               |  |
|                | The DR which the other and the second second second          |                                                                    | 100 June 100                                               |                                                                               |  |

ユーザー名、パスワード、メールアドレスはこのページのプロフ ィールを選択してください。

#### 4-1 メールアドレスの修正

| B. B. St. F-F                 |              | WordPress 3.1.3 が利用可能です!サイト管理者に連絡してください。       | ヘルプマ |
|-------------------------------|--------------|------------------------------------------------|------|
| ☆ 投稿                          | 譽 プロフィール     |                                                |      |
| 「閉 メディア                       | 個人設定         |                                                |      |
| ピリンク                          | ビジュアルエディター   | ── ビジュアルリッチエディターを使用しない                         |      |
|                               | 管理画面の配色      |                                                |      |
| ≪<br><br><br><br><br>         |              | <ul> <li>٥</li> </ul>                          |      |
| > <b>あなたのブロフィール</b><br>11 ツール | キーボードショートカット | 🥅 コメントモデレーション用のキーボードショートカットを有効にする。 <u>詳細情報</u> |      |
| Syndication                   | 管理バーの表示      | ⑦ サイトを表示する際     ◎ ダッシュボード内                     |      |
|                               | 名前           |                                                |      |
|                               | ユーザー名        | editor ユーザー名は変更できません。                          |      |
|                               | 名            |                                                |      |
|                               | 史生           |                                                |      |
|                               | ニックネーム (必須)  | editor                                         |      |
|                               | ブログ上の表示名     | editor                                         |      |
|                               | 連絡先情報        |                                                |      |
|                               | メールアドレス (必須) | editor@kaitori.bestof.jp                       |      |
|                               | ウェブサイト       | '                                              |      |
|                               | A 15.4       |                                                |      |

ここで必要に応じてメールアドレスを変更して下さい。 現在、書かれているメールアドレスは架空の物ですから、どこへ もメールは届きません。

メールアドレスはそのままで、あなたに転送する設定も出来ます ので、必要ならばお申し出ください。

このページの下の方にパスワードの修正欄があります。

#### 4-2 パスワードの設定

| あなたについて   |                                                                                 |
|-----------|---------------------------------------------------------------------------------|
| プロフィール情報  |                                                                                 |
|           | ブロフィールに添える簡単な自己紹介を書き入れてみましょう。この情報はテンプレートを編集すればサイトに表示できます。                       |
| 新しいパスワード  | パスワードを変更する場合は新しいパスワードを入力し、変更しない場合は空のまま<br>にしておいてください。<br>もう一度新しいパスワードを入力してください。 |
|           | 強度インジケータ                                                                        |
| プロフィールを更新 | 記号を組み合わせて使ってください。                                                               |
|           |                                                                                 |

あなたの現在のパスワードを調べる方法は?私にもありません、 新しいパスワードを設定して下さい。

下の方に強度インジケータがあり、パスワードがすぐにばれない 程度に複雑かどうかをチェックしてくれます。

修正が完了したらプロフィールを更新のボタンを押してください。

### 5 ワードプレスのメニュー

ワードプレスの管理画面に入ると左側のようなメニューが現れ ます。メニューの意味に関して簡単に解説します。

|                                 | ダッシュザード                                         |
|---------------------------------|-------------------------------------------------|
|                                 | 管理画面トップです。分析データや人気の投稿が見られます(プラグ                 |
| «                               | イン)                                             |
| 🖉 投稿                            | 投稿                                              |
| 「鴎 メディア                         | 技備、カフュリーの新規迫加、修正かできます。                          |
| <i>&amp;</i> リンク                | メディア<br>画像、動画などをアップロード、管理するのに使います。              |
| 🗐 固定ページ                         | リンク                                             |
| <ul><li>ユメント ②</li></ul>        | 関連リンクを追加、修正します。ブログに表示するにはウィジェット<br>の操作も必要です。    |
| «                               | 固定ページ                                           |
| 圓 外観                            | 投稿と違い増えることのない情報です。ブログ画面の上部メニューに<br>表示されることが多いです |
| 🖉 プラグイン 🕚                       |                                                 |
| 巻 ユーザー                          | コメント<br>投稿に対するコメントです、かなり spam が入ってきます。コメント      |
| Thッール                           | は不要に設定してあります。                                   |
| 11 設定                           | 外観                                              |
|                                 | ノーマやワインエットを修正できます。                              |
| 🖻 携帯表示                          | プラグイン<br>さまざまなオプション機能を追加します                     |
| <ol> <li>DigiPress設定</li> </ol> | ユーザー                                            |
|                                 | ユーザーの追加、修正、削除                                   |
|                                 | ツール                                             |
|                                 | ブラグインなどで追加した機能のためのメニュー                          |
|                                 | 設定 ワードプレスの様々な設定                                 |
|                                 |                                                 |
|                                 | 携帯表示(ない場合もあります)<br>携帯表示のための設定(プラグイン)            |
|                                 | DigPress 設定(ない場合もあります)                          |
|                                 | 使っているテーマで設定された機能                                |
| 田話なじがわかとな                       | ト<br>いたが、「いた、来わかりめナい、WordDroom                  |

用語などがわからなければ、「<u>いま一番わかりやすい WordPress</u> <u>日本語版でブログサイト構築入門</u>」という本を<u>アマゾン</u>から購入 して見て下さい

### 6 新規投稿の方法

#### 6-1 投稿画面を開く

どの画面にいても、左側にガイドメニューが表示されています。 そのなかになる投稿ボタンをクリックしてください。

|                             | Wo                                  | ndPress 3.1.3 が利用可能です!サイト管理               | 理者に連絡してくだ    | ëðu.                                                      | 表示オプションマーへル                                                            | オマ |
|-----------------------------|-------------------------------------|-------------------------------------------|--------------|-----------------------------------------------------------|------------------------------------------------------------------------|----|
| 111 ダッジュホート<br>ダッジュボード<br>≪ | ダッシュボー                              | ۴                                         |              |                                                           |                                                                        |    |
|                             | 現在の状況                               |                                           | Syndicated   | Sources                                                   |                                                                        |    |
| 「♀」メディア                     | 内容                                  | ディスカッション                                  | Managed by   | FeedWordPress 2011                                        | 1.0211.2.                                                              |    |
| <i>&amp;</i> リンク            | 44 投稿                               |                                           | If you ongoi | I find this tool useful for y<br>ing support and developr | your daily work, you can contribute to<br>ment with a modest donation. |    |
| ■ 固定ページ                     | 6 固定ページ                             | 0 承認済み                                    |              |                                                           |                                                                        |    |
| ロメント                        | <b>10</b> カテゴリー                     | <ol> <li>承認待ち</li> </ol>                  | Subscrip     | otions                                                    | Updates                                                                |    |
| «                           | <b>36</b> タグ                        | 0 スパム                                     | 0 Acti       | ve                                                        | Scheduled: using a cron job or                                         | r  |
| 巻 プロフィール                    | テーマ 美容室向きデザインD2 24                  | 別たメニュー で 9個のウィジェットを使用中                    | 0 Inac       | tive                                                      | setting)                                                               |    |
| <b>Ti</b> ツール               | WordPress 3.1.2 を使用中。               |                                           |              |                                                           | Last checked: none yet                                                 |    |
| Cundination                 |                                     |                                           | Add: So      | ource URL 🛛 😳                                             |                                                                        |    |
| w Syndication               | 最近のコパント                             |                                           |              |                                                           |                                                                        |    |
|                             | コメントはまだありません。                       |                                           | クイック投稿       |                                                           |                                                                        |    |
|                             |                                     |                                           | 5 /1 1       |                                                           |                                                                        |    |
|                             | 被ルンク                                |                                           | 241710       |                                                           |                                                                        |    |
|                             | このダッシュボードウィジェットは                    | Google ブログ検索 での検索結果をもとに、                  | 中应           | アップロード/挿入 📃                                               | 1 H B 🗘                                                                |    |
|                             | このサイトにリンクしているほかの<br>つかりません 今のところ。大丈 | ブログを表示します。外部からのリンクは見<br>夫 — 急ぐ必要はありませんから。 | MA           |                                                           | ~                                                                      |    |
|                             |                                     |                                           | タグ           |                                                           |                                                                        |    |
|                             | Popular Posts                       |                                           |              |                                                           |                                                                        |    |
|                             | Results 1 - 10 of 36                | Page 1 of 4                               |              | ト書きとして1条存                                                 |                                                                        | •  |
|                             | View Daily Popular Posts            | Results per-page: 10   20   50<br>  100   | 最近の下書        | 5                                                         |                                                                        |    |
|                             | ·<br>洋楽器、和楽器の買取 (17)                |                                           | 今のところす       | 「書きはありません。                                                | 0                                                                      |    |
|                             | 骨董品買取 東京都目黒区 (13)                   |                                           |              |                                                           |                                                                        |    |
|                             | <b>陶器・磁器(陶磁器)の買取なら(</b>             | 7)                                        | WordPress    | ブログ                                                       |                                                                        |    |

すると下のように、投稿の詳細メニューが開きます。

| 📌 投稿              | ¥ |
|-------------------|---|
| 投稿                |   |
| > 新規追加            |   |
| カテゴリー             |   |
| 投稿タグ              |   |
| My Category Order |   |

投稿を選択すると、投稿の一覧が、 新規追加を選択すると新規投稿の画面が表示されます。

#### 6-2 投稿画面の解説

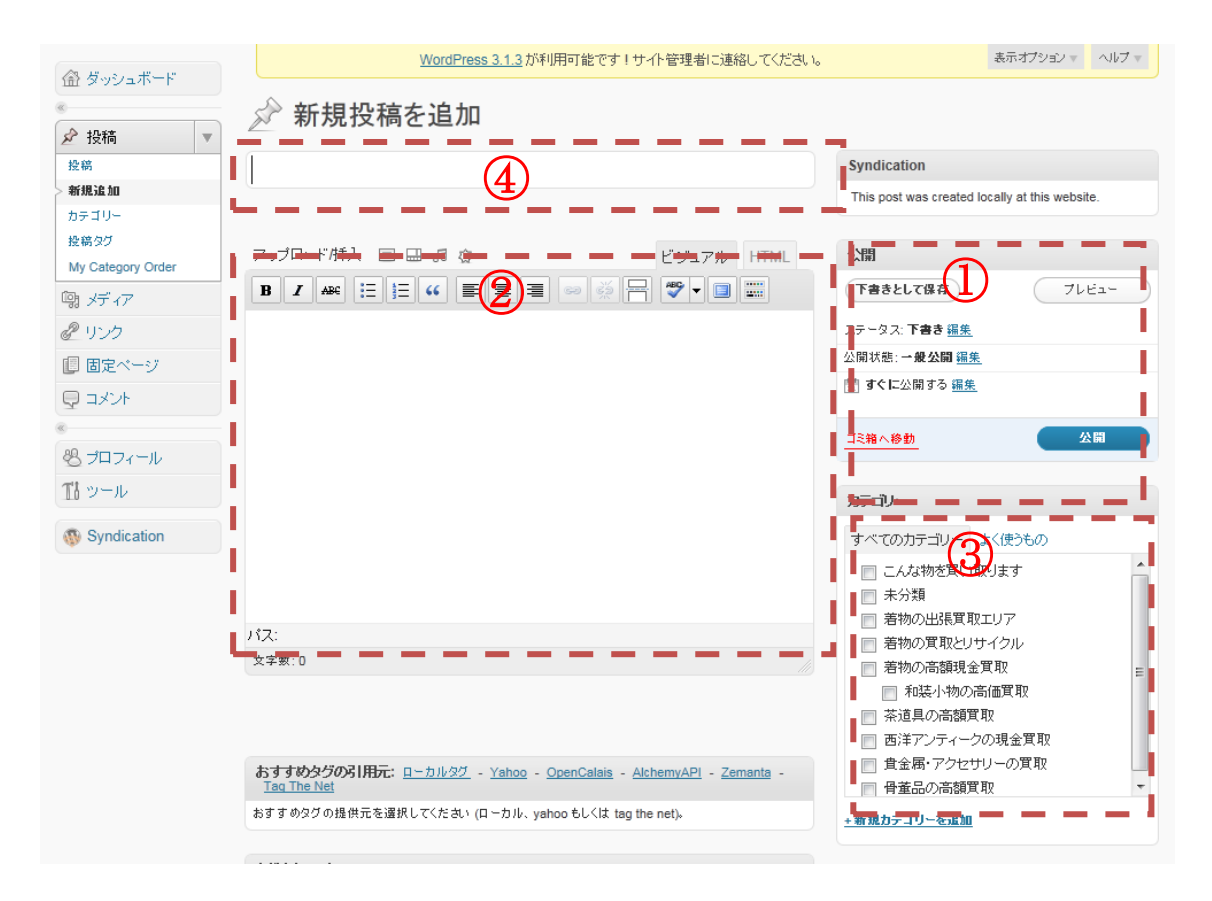

操作手順は①~④の順に行っていきます。

見出し

見出しは、SEO を考慮し、検索上位を狙うキーワードを混ぜ つつ、読もうと思うような見出しを付けてください。

2 本文

本文も SEO を考慮し、検索上位を狙うキーワードを混ぜつつ、 読もうと思うような見出しを付けてください。 例えば、「この」と言う代名詞で済んでしまうところを、「XXXX の」と検索上位を狙うキーワード XXXX を使うというのがポ ピュラーな文章テクニックです。

③ カテゴリー

投稿する文章をどのカテゴリーに入れるか選択します。 多くのカテゴリーに入れればよいと言うわけではありません。 適切なカテゴリーに入れて下さい。

④ 公開投稿確定

投稿を確定します。時間がないときには下書きで保存すれば公 開されません。

ここでは公開に関するいくつかのオプションが設定できます。

| 公開                          | $\nabla$ |
|-----------------------------|----------|
| Save Draft                  | 765-     |
| ステータス: <b>下書き <u>編集</u></b> |          |
| 公開状態: <b>一般公開</b> 編集        |          |
| <u> 詰</u> すぐに公開する <u>編集</u> |          |
| ゴミ箱へ移動                      | Publish  |

それぞれ編集のアンカーをクリックするとオプションが表示されてきます。

ステータスは少人数でブログを運営している場合は関係あり ませんので説明を省きます。

ここで publish (公開) ボタンを押すと、即座に書いた文章が 公開されます。

ここまで知っておけばとりあえずブログに文章が書き込めるようになります。

#### 6-3 投稿画面をもっと詳しく解説

公開状態の編集を押すと次のような画面が表示されます。

①一般公開

| 公開                          |         |
|-----------------------------|---------|
| Save Draft                  | 7161-   |
| ステータス: <b>下書き <u>編集</u></b> |         |
| 公開状態: <b>→般公開</b><br>◎ →般公開 |         |
| 📄 この投稿を先頭に固                 | 定表示     |
| 💿 カスワード保護                   |         |
| ◎ 非公開                       |         |
| <u>ОК キャンセル</u>             |         |
| 🟥 すぐに公開する <u>編集</u>         |         |
| ゴミ箱へ移動                      | Publish |

ここでこの投稿を先頭に固定 表示というボタンがあります。

これをチェックしておくと、ど のページでも先頭に表示され ます。例外として、デザインの 都合でプログラムをしている トップページでは、先頭に表示 されない場合があります。

パスワード保護のの編集を押すと次のような画面が表示され ます。

② パスワード保護

| 公開                          |         |
|-----------------------------|---------|
| Save Draft                  | 765-    |
| ステータス: <b>下書き <u>編集</u></b> |         |
| 公開状態: <b>一般公開</b>           |         |
| ◎ 一般公開                      |         |
| ◎ パスワード保護                   |         |
| パスワード:                      |         |
|                             |         |
| ◎ 罪公開                       | !       |
| <u>ОК <u>キャンセル</u></u>      |         |
| 豊 <b>すぐに</b> 公開する <u>編集</u> |         |
|                             |         |
| ゴミ箱へ移動                      | Publish |

一般訪問者はタイトルまでし か見ることができません。

ここで設定したパスワードを 入力することで初めて本文を 見ることができます。

### ③公開(日付指定)

これが一番役にたつ機能だろうと思われます。

| 公開  Save Draft フレビュー                                                                                                    | 公開日付を入れることで<br>指定日まで表示されませ<br>ん。         |
|----------------------------------------------------------------------------------------------------|------------------------------------------|
| ステータス: <b>下書き <u>編集</u></b><br>公開状態: <b>一般公開</b> <u>編集</u>                                                                                             | イベントの告知。あるいは投稿を書きためておき、                  |
| <ul> <li>              i すぐに公開する          </li> <li>             2011 年 5月 ▼ 28 日 @ 23 : 30         </li> <li>             OK <u>キャンセル</u> </li> </ul> | 少しづつ公開することで<br>ブログに鮮度感を出すと<br>いうことに使えます。 |
| <u>ゴミ箱へ移動</u><br>Publish                                                                                                    |                                          |

#### 6-4 投稿にも SEO を

SEO と言うとトップページだけの物と考えがちですが、ある 程度まで検索エンジンに認知されると、投稿のページ単位で検 索エンジンの上位となります。

そこで、投稿画面の一番下にある、All in One SEO の説明を します。

| lick here for Sup                            | port           |                                                             |    |
|----------------------------------------------|----------------|-------------------------------------------------------------|----|
| Title:                                       | 0<br>chars for | characters. Most search engines use a maximum of the title. | 60 |
| Description:                                 |                |                                                             | *  |
| Keywords                                     | 0              | 大文字)                                                        |    |
| separated):<br>Disable on this<br>page/post: |                |                                                             |    |

そのためには SEO を考えた、メタキーと呼ばれるエリアにタ イトルや説明、キーワードなどをキッチリと入れることです。

#### **6-5 編集画面の機能**

ここまででほぼ投稿はできるはずですが、ブログに慣れていない方のために WordPress の編集画面を簡単に説明しておきます。

注意:WordPress の編集画面にはフォントサイズを変えるボ タンはありません。HTML で編集となります。

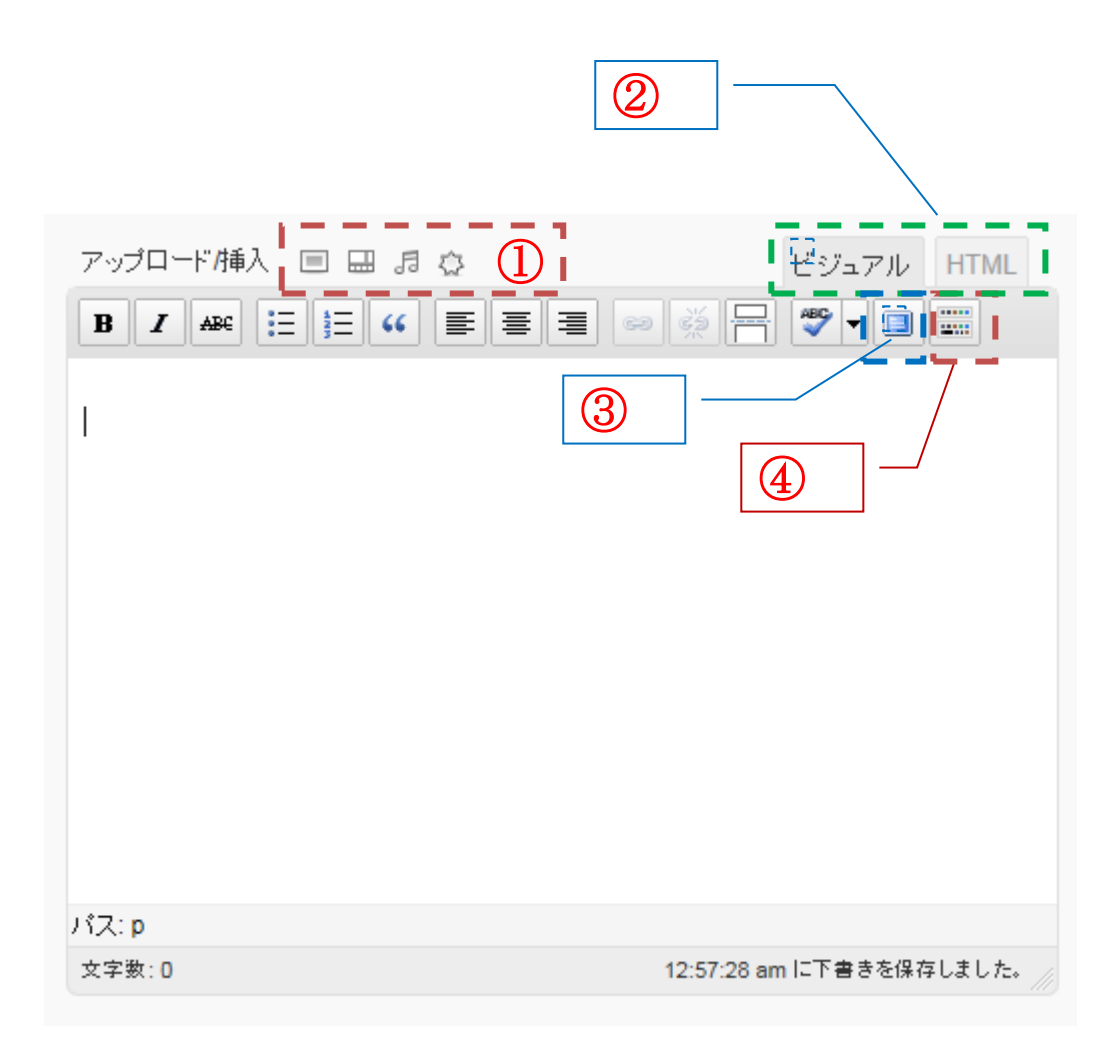

 画像、動画、音楽などのアップロードボタン 画像の使い方は後で詳しく説明します。

② もう少したくさんの文章装飾ボタン (アイコン) が表示されます。

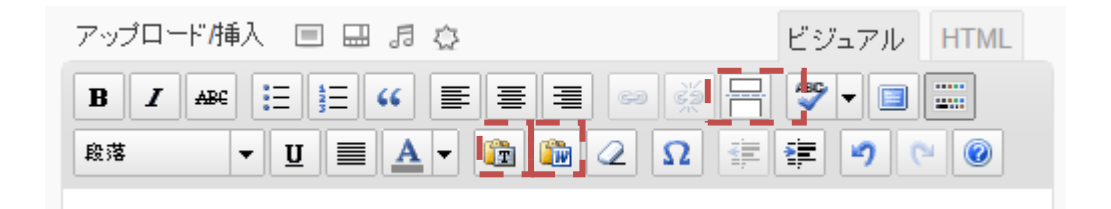

多くのアイコンは操作イメージができると思いますが WordPress に特徴的なタグをいくつか説明します。

| more と言うタグを入れます。        |
|-------------------------|
| 単独ページで表示する場合以外は、このタグまでし |
| か表示されません。               |
| 長い文章で、全部表示したら下の文章を見てもらえ |
| ない、表示がきたなくなるなどの場合に利用して下 |
| さい。続くとアンカー付きのテキストが表示さ   |
| れます。                    |
| コピーした文章の書式をはずして、テキストのみを |
| コピーするためのボタンです。          |
| 他のサイトやワープロからテキストのみをコピー  |
| したい時に使って下さい。            |
| ワードからコピーした文章の書式をそのままコピ  |
| ーするためのボタンです。フォントの色が出てこな |
| いなど、制限があります。            |

③ 全画面表示になります、このボタンを押すとブラウザー全画 面が編集画面となりメニューが全く表示されなくなります。 画面上部にあるこのボタンを再度クリックすることで元の 状態に戻ります

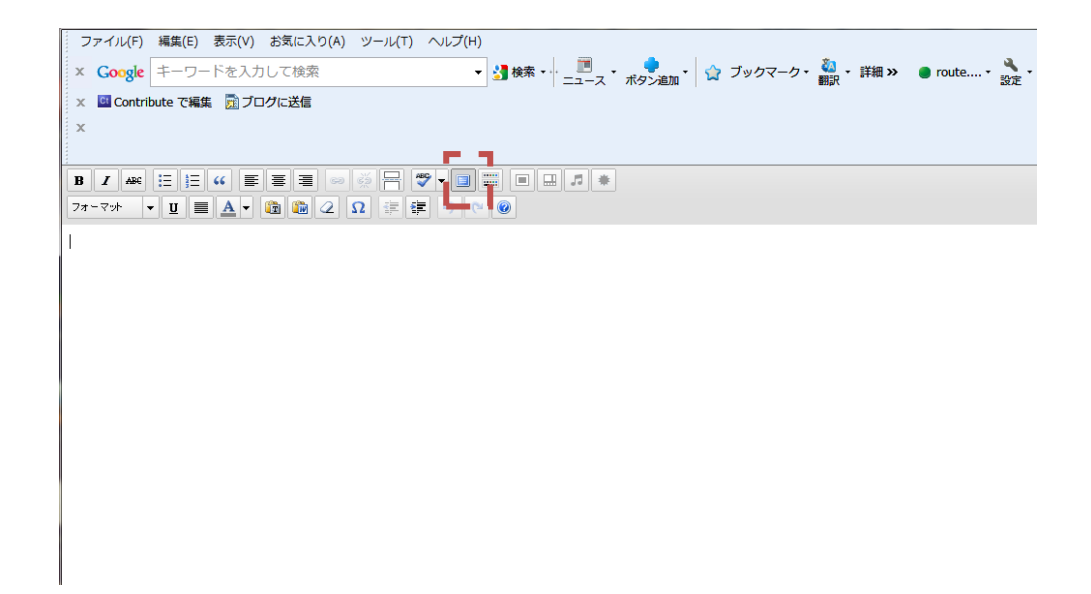

④ ビジュアル画面 (この画面)、HTML 画面 (装飾ボタンでは なく、HTML の入力補助ボタンが表示される)の切り替え

| アップロード/挿入 🔳 🔜 🕫 🚭                          | ビジュアル       | HTML |
|--------------------------------------------|-------------|------|
| b i link b-quote del ins img ul ol li code | more lookup | )    |
| close tags Ads1 RndAds NoAds OffDef        |             |      |
|                                            |             |      |

#### 広告を出したくないときに使います

#### 7 画像の投稿機能

ある程度慣れてくると、画像を入れてきれいなサイトにしたく なると思います。

投稿作業中は投稿画面の上部にある以下のアイコンを使いま す。

アップロード/挿入 🔳 🖨 🕫 🧔

まとめて投稿したい時などは左側の投稿メニューの下にある、 メディアを選択します。投稿作業中に下のメニューを使うと投 稿内容が消えてしまいますので注意してください。

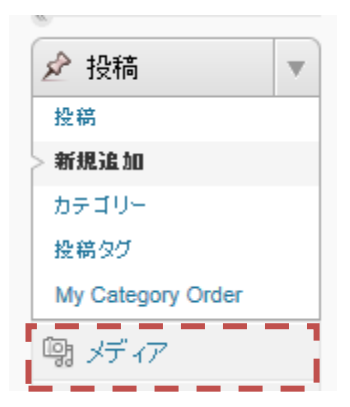

ここでは投稿画面の上にあるこのアイコンからの操作で説明 します。

アップロード/挿入 回 🔜 🕫 🤤

画面がこのように切り替わります。

これはこれまでに投稿された画像や動画、音楽ファイルの一覧の画面です。

|                                                           | Statement                          | and Berrie                    | SC Number                      |                       |
|-----------------------------------------------------------|------------------------------------|-------------------------------|--------------------------------|-----------------------|
|                                                           | <b>f.jp</b> /wp-admin/post-new.php | X 9 🛛 - Q                     | 🕻 <i> (2)</i> 新規投稿を追加 × 💦 koko | : Information 🔒 🖈 🏵   |
| ファイル(F) 編集(E) 表示(V)                                       | お気に入り(A) ツール(T) ヘルプ(H)             |                               |                                |                       |
| × Google キーワードを入力                                         | して検索・                              | 🛃 <sub>検索</sub> • 📜 📲 • ス - 7 | , 🔶 🔹 🎲 ブックマーク・ 🍓              | ・詳細 >> 🛛 e route・ 🔧 - |
| 🗴 📴 Contribute で編集 📑 ブロ                                   | グに送信                               |                               |                                |                       |
| x                                                         |                                    |                               |                                |                       |
|                                                           |                                    |                               |                                |                       |
| ① 利久の着物 👘                                                 | ᄷᆸ ᆑᇫᅋᇾ៸ᆂᆂᆾᅮ<br>ᅘᅭ                 | `                             |                                | は、editorさん!」ログアウト     |
|                                                           | ニューターから URLから メディアライブラリ            |                               |                                | 表示オブション ▼ ヘルプ ▼       |
| «<br>কাৰ্বনাৰ কাৰ্বনাৰ                                    | のタイプ   画像 (37)   音声 (1)   動画 (1)   |                               | メディアを検索                        |                       |
| ▶ 投稿 ▼<br>投稿 日付排                                          | 指定なし、 マイルター »                      |                               | 1 2 3 4 »                      |                       |
| ★新規追加<br>カテゴリー ★ c                                        | contribute.gif                     |                               | <u>表示する</u>                    | ally at this website. |
| 投稿タグ<br>My Category Order                                 | image_thumb.png                    |                               | <u>表示する</u>                    |                       |
| <ul><li>     「!!!!!!!!!!!!!!!!!!!!!!!!!!!!!!!!!</li></ul> | 🖌 image.png                        |                               | <u>表示する</u>                    | 762-                  |
|                                                           | edo-kimono                         |                               | <u>表示する</u>                    |                       |
|                                                           | kimono-head2-2                     |                               | <u>表示する</u>                    |                       |
|                                                           | kimono-head2                       |                               | <u>表示する</u>                    |                       |
|                                                           | kimono550                          |                               | <u>表示する</u>                    |                       |
| 2                                                         | kimono-head7                       |                               | <u>表示する</u>                    |                       |
| Syndication 500 012                                       | kimono-head6                       |                               | <u>表示する</u>                    | (使うもの)                |
|                                                           | wafuku.jpg                         |                               | <u>表示する</u>                    | קו                    |
| ۲×٤)                                                      | ての変更を保存                            |                               |                                | クル (クル)               |
|                                                           |                                    |                               |                                | ax E<br>5買取           |
|                                                           |                                    |                               |                                | 現金買取                  |
|                                                           |                                    |                               |                                | ーの買取                  |
|                                                           |                                    |                               |                                |                       |
|                                                           |                                    |                               |                                |                       |
|                                                           |                                    |                               | タク (Simple Tags                |                       |

手持ちの画像を投稿したい時には、コンピューターからを選んでください。

こんな画面が出てきます。

| 画像を追加                                                           | × |
|-----------------------------------------------------------------|---|
| コンピューターから URLから メディアライブラリ                                       |   |
| 自分のコンピューターからメディアファイルを追加                                         |   |
| アップロードするファイルを選択 ファイルを選択 アップロードをキャンセル                            |   |
| アップロードファイルの最大サイズ: 200MB                                         |   |
| Flash アップローダーを使用しています。問題がある場合、代わりに <u>ブラウザアップローダー</u> を使ってください。 |   |
| ファイルのアップロード完了後、タイトルと説明を追加できます。                                  |   |
|                                                                 |   |

ファイルを選択で、よくあるファイル選択の画面が出てきます。

| 画像を追加                                                           | ar e          |
|-----------------------------------------------------------------|---------------|
| コンピューターから URLから メディアライブラリ                                       | <u>क्र</u> ार |
| 自分のコンピューターからメディアファイルを追加                                         |               |
| アップロードするファイルを選択 ファイルを選択 アップロードをキャンセル                            |               |
| アップロードファイルの最大サイズ: 200MB                                         | ly at t       |
| Flash アップローダーを使用しています。問題がある場合、代わりに <u>プラウザアップローダー</u> を使ってください。 |               |
| ファイルのアップロード完了後、タイトルと説明を追加できます。                                  |               |
|                                                                 |               |
|                                                                 |               |
| ファイルの場所(1): 📃 デスクトップ 🚽 🌀 🏂 📂 🛄 🔻                                |               |
| <b>ライブラリ</b><br>システム フォルダー                                      |               |
| <b>ホームグループ</b><br>システム フォルダー                                    |               |
| ファイル名(N): 開((O)                                                 |               |
| ファイルの種類(T): All Files (**) ・ キャンセル                              |               |
|                                                                 |               |

ファイルは複数個選択し、一括でアップロードすることができます。

### ファイルを選んで投稿すると、このような画面になります

| 画像を追加                                                                         | ×        |
|-------------------------------------------------------------------------------|----------|
| コンピューターから URLから メディアライブラリ                                                     | <u>^</u> |
| 自分のコンピューターからメディアファイルを追加                                                       |          |
| アップロードするファイルを選択 ファイルを選択 アップロードをキャンセル                                          |          |
| アップロードファイルの最大サイズ: 200MB                                                       |          |
| Flash アップローダーを使用しています。問題がある場合、代わりに <u>ブラウザアップローダー</u> を使ってください。               |          |
| ファイルのアップロード完了後、タイトルと説明を追加できます。                                                |          |
| <b>アップロード日</b> : 2011年5月29日<br>サイズ: 1410 × 1240                               | E        |
| タイトル * 04kyosai10293                                                          |          |
| 代替テキスト                                                                        |          |
| ■                                                                             | 1        |
| キャプション                                                                        |          |
| 説明                                                                            | *<br>*   |
| リンク URL http://kaitori.bestof.jp/wp-content/uploads/2011/05/04kyosai10293.jpg |          |
| なし、ファイルの URL 接稿の URL<br>リンク URL を入力するか、または上のいずれかをクリックしてください。                  |          |
| 配置 ◎ ■なし ◎ ■左 ◎ ■中央 ◎ ■右                                                      | -        |

代替テキストも SEO 上有効ですので、しっかり入れるように してください。

### 8 投稿の修正

左のメニューの投稿ボタンを押して下さい。

| すべて (218)   公開済み (218)   先語に固定 (1)   ゴミ箱 (23) |                                                 |                   |                |         |       | 投稿を検索                  |                             |
|-----------------------------------------------|-------------------------------------------------|-------------------|----------------|---------|-------|------------------------|-----------------------------|
| →括操作                                          | ■ 通用 日付指定なし                                     | ▼ カテゴリー指5         | <b>ຂ</b> ັນໄ 💌 | 7-11-9- | 218項目 | « · 1                  | / 11 > >                    |
| 🔲 タብ                                          | - IL                                            | 作成者               | カテゴリー          | 9I      |       | 日付                     | Total /<br>Today's<br>Views |
|                                               | ッシャー展・十勝のファン魅力語る】(1)日本<br>「協会準会員田口丞二さん - 十勝毎日新聞 | 美術展 - Google News | 美術展のニュース       | タグなし    | φ     | 2011年5月23<br>日<br>公開済み | 0/0                         |
| ■ 東日<br>絵筆                                    | 本大震災:祈り岩手・宮古生まれの80歳、<br>再び震災テーマ、2枚組み着手 - 毎日新聞   | 美術展 - Google News | 美術展のニュース       | タグなし    | φ     | 2011年5月23<br>日<br>公開済み | 0/0                         |
| □ 「→:<br>した」                                  | 番大切なものは?」-子どもこ間、かけ撮影<br>写真展「タカラモノ」開催 - 六本木経済新聞  | 美術展 - Google News | 美術展のニュース       | タグなし    | Ģ     | 2011年5月23<br>日<br>公開済み | 0/0                         |
| ■ 青寿<br>新聞                                    | ミアゲイン LPジャケット展示会/芦屋 - 朝日<br>]                   | 美術展 - Google News | 美術展のニュース       | タグなし    | Ģ     | 2011年5月23<br>日<br>公開済み | 0/0                         |
| Cin [                                         | my life】山川芳洋さん - 朝日新聞                           | 美術展 - Google News | 美術展のニュース       | タグなし    | Ģ     | 2011年5月23<br>日<br>公開済み | 0/0                         |
|                                               | A LANGE AND A REAL OF A REAL OF A               | 446 A 1.0         |                |         |       | 0044775 E 00           | 0.10                        |

投稿の一覧が表示されます。

修正したい投稿をカテゴリーや日付で絞り込む、あるいはタイトルで検索するなど して選択します。

タイトルをクリックすると、新規投稿と同じ画面が表示されます。

WordPress の編集画面は、よくある無料ブログと同様に、完全に見えたままが表示 されるわけではありません。

HTML に詳しくない方は ビジュアル HTML ビジュアルで編集して下さい。

### 9 ブログのアクセス分析 (オプション)

ここにサイトのアクセス状況を分析表するツールのメニュー があります。 site stats をクリックすると下のような図が現れます。

このような分析に基づきサイトを改善していくことになります。

|                               |                                                            | 新規投資 ▼ こんにちは、editorさん! □                        |  |  |
|-------------------------------|------------------------------------------------------------|-------------------------------------------------|--|--|
| And a Here R                  | WordPress 3.1.3 が利用可能                                      | きです!サイト管理者に連絡してください。 へい                         |  |  |
| Ste Stats                     | Stats: (Dashboard)                                         |                                                 |  |  |
|                               | Days Weeks Month                                           | 5                                               |  |  |
| ~ 35mm<br><sup>(1)</sup> メディア | 60 Views per day                                           |                                                 |  |  |
| @ 955                         |                                                            |                                                 |  |  |
| 🕼 🗏 🖉 🖈 🖗                     | 4°                                                         |                                                 |  |  |
| Auko 🖓                        | 36                                                         |                                                 |  |  |
|                               | 24 グラフ表示エリア                                                |                                                 |  |  |
| 11 vi=u                       | 12 -                                                       |                                                 |  |  |
| 10 5 10                       | o —                                                        | 3                                               |  |  |
| w syndication                 |                                                            | 4 <sup>57</sup>                                 |  |  |
|                               |                                                            |                                                 |  |  |
|                               | Referrers                                                  | Top Posts & Pages                               |  |  |
|                               | People clicked links from these pages to get to your blog. | These posts on your blog got the most traffic.  |  |  |
|                               | リンク元のサイト                                                   | Today                                           |  |  |
|                               | None                                                       | Title Views                                     |  |  |
|                               |                                                            | - ↓よく見られているぺー   4                               |  |  |
|                               |                                                            | <b>4</b> ₩                                      |  |  |
|                               |                                                            | ↓よく見られているぺー 🔰 🚆                                 |  |  |
|                               |                                                            | ■ ジを充実させることで 2 🛛                                |  |  |
|                               |                                                            | 利用客に結び付く 2                                      |  |  |
|                               |                                                            | 🛓 (かんさし)の高額買取 2 🖂                               |  |  |
|                               |                                                            | 通信·英语具管数 合变区 1                                  |  |  |
|                               |                                                            |                                                 |  |  |
|                               | Search Engine Terms                                        | Clicks                                          |  |  |
|                               | These are terms people used to find your blog.             | Your visitors clicked these links on your blog. |  |  |
|                               | Today                                                      | Today                                           |  |  |
|                               | Search Views                                               | URL Clicke                                      |  |  |
|                               | 検索エンジンで引っか                                                 | どこをクリックしたの                                      |  |  |
|                               | かった検索語 2                                                   | か。あまり正確ではない                                     |  |  |
|                               | 和初角級同取 2<br>対東区 着物 1                                       |                                                 |  |  |
|                               | アンティーク現着 1                                                 |                                                 |  |  |
|                               | カワベル カシジ カズー カスタ ネットカチャピ カバキーニー・1<br>株 買取相場                |                                                 |  |  |
|                               | F物質取目無 1                                                   |                                                 |  |  |
|                               |                                                            |                                                 |  |  |

ログインした後に再度自分のサイトに戻るとサイトの上にこのよう なメニューバーが表示されています。

これは作業者用のメニューで、ログインしてダッシュボードを開いてと言う手間を省いてくれます。

短縮リンクの右側にある グラフのバーは、ブログのアクセス分析にジャンプしてくれます。

11 利用しているプラグイン All in One SEO Pack Google XML Sitemaps My Category Order My Link Order My Page Order Quick Adsense Simple Tags Top 10 WP Multibyte Patch

上記が必須のプラグインで、その他ご要望に応じて以下のようなプラグインを利用しています。